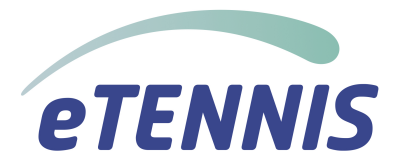

# ESV Tennis Bruck – Beschreibung eTennis

#### Geschätzte Mitglieder!

Wie die meisten von Ihnen mit Sicherheit bereits bemerkt haben, tut sich heuer bereits einiges in unserem Verein bzw. auf unserer Anlage. Ein ganz wichtiger und neuer Punkt ist das Online-System "eTennis", mit dem wir einen weiteren Schritt in Richtung Digitalisierung des ESV-Tennis Bruck machen.

Hintergrund dafür ist die neu gestaltete Homepage mit zahlreichen neuen Funktionen, die eine kontrollierte, übersichtliche und vor allem transparente Arbeit für uns als Vorstand ermöglicht.

Folgende Funktionen sind derzeit für unseren Verein freigeschaltet:

- Mitgliederverwaltung
- Öffentlichkeitsarbeit
- Buchhaltung
- Mannschaftsverwaltung
- Online Zahlung & Abrechnung
- eTennis App

Unser Ziel als Vorstand ist es, dass wir Sie immer auf dem neuesten Stand halten und wichtige Informationen rasch an alle Mitglieder verteilen können.

Auf den folgenden Seiten möchten wir Sie daher mit den wichtigsten Funktionen von eTennis vertraut machen und Ihnen einen Überblick verschaffen, welche Funktionen Ihnen zur Verfügung stehen.

## Die neue Homepage

# Gehen Sie auf WWW.esvtennis-bruck.at

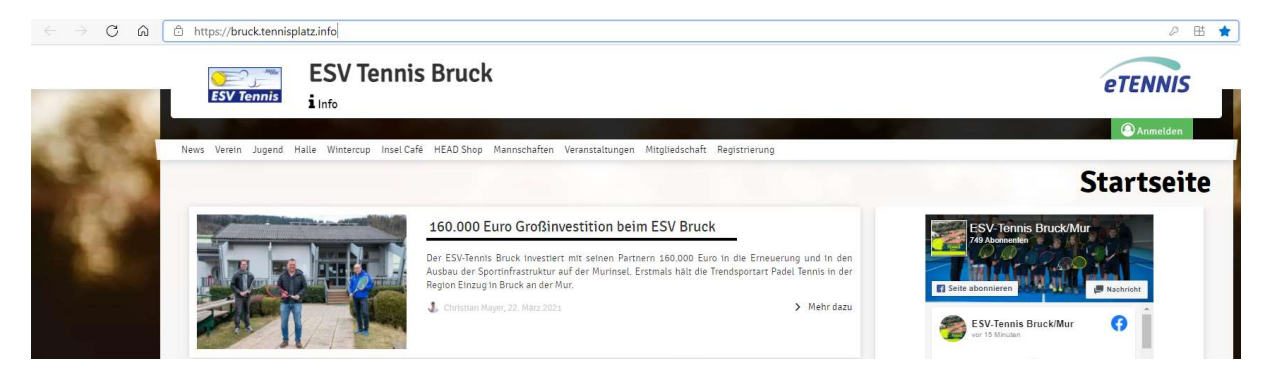

Hier werden Sie mit allen aktuellen News des Vereins auf dem Laufenden gehalten.

Zusätzlich können Informationen vom Verein, der Halle, dem Insel Café oder dem Head Shop jederzeit abgerufen werden.

## **Die Anmeldung**

Sollten Sie in unserer Datenbank bereits korrekt erfasst gewesen sein, müssten Sie bereits ein E-Mail von uns bekommen haben, in der Ihnen Ihr Benutzername und Ihr Passwort bekannt gegeben wurde.

## **ESV Tennis Bruck**

#### Hallo Max!

Willkommen bei <u>eTennis</u>. Mit diesem Account kannst du dich bei allen Vereinen, Organisationen und Anlagen, die eTennis einsetzen, einloggen. Die Registrierung wurde unter <u>https://bruck.tennisplatz.info</u> (ESV Tennis Bruck) von Martin Raser durchgeführt.

Benutzername: max.mustermann01 E-Mail Adresse: Passwort: max\_1990!

Dein Passwort wurde verschlüsselt gespeichert. Wenn du es vergessen hast, kannst du es zurücksetzen oder den Administrator bitten, ein neues Passwort auszustellen. Viel Spaßl

Wenn Sie dieses E-Mail bekommen haben, wurden ihre Einstellungen von uns bereits vorgenommen und Sie brauchen nur noch zu kontrollieren, ob alle Angaben korrekt eingetragen sind.

#### Rechts oben auf Anmelden klicken:

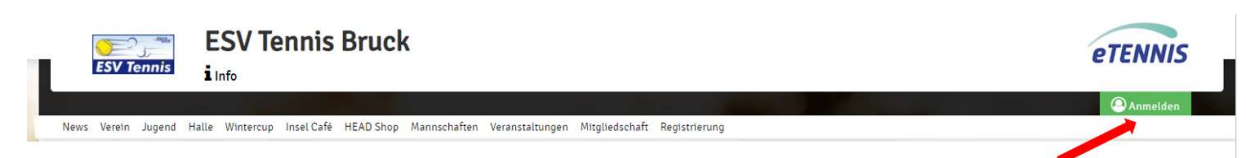

#### Benutzername und Passwort eingeben - einloggen:

| Benutz<br>max.r      | ername oder E-Matl Adresse<br>mustermann01 | e            |
|----------------------|--------------------------------------------|--------------|
| Pasculo              | ort.                                       |              |
|                      | ••••                                       |              |
|                      | eingeloggt bleiben (Cookie setze           | n)           |
| Du kanns             | st dich hier einloggen. Wenn               | du dein      |
| Passwort<br>zurückse | vergessen hast, kannst du e<br>tzen.       | s GD hier    |
| Wenn du              | noch keinen eTennis Accoun                 | t hast, muss |
| du dich z            | uvor 🖨 registrieren!                       |              |

## Mitgliedschaft:

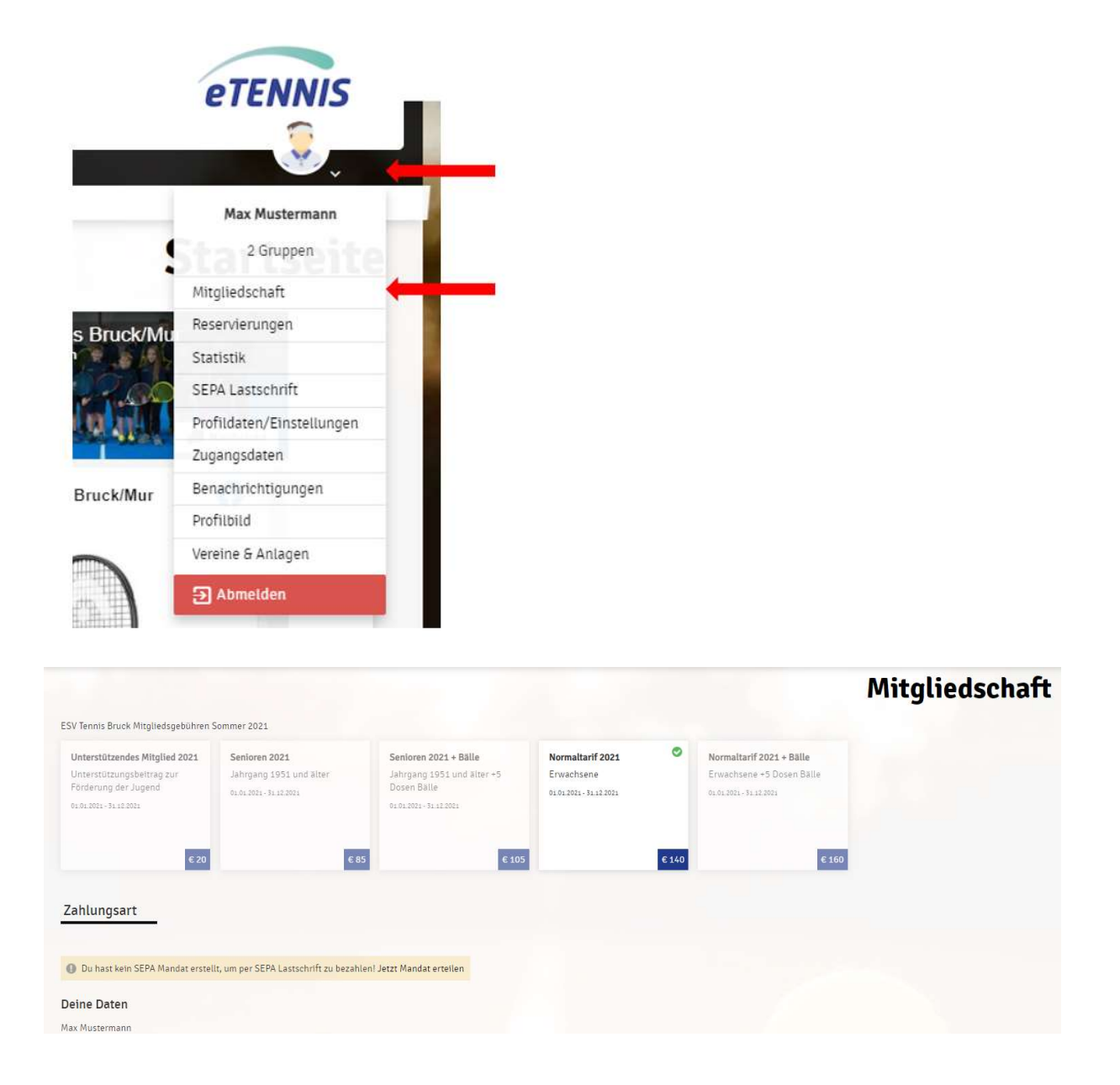

Hier können Sie die für Sie passende Mitgliedschaft auswählen.

z.B.: "Normaltarif 2021"

Wenn wir Ihren eTennis-Zugang angelegt haben, ist die Auswahl der verfügbaren Mitgliedschaften bereits auf Ihre Person angepasst!

## SEPA Lastschrift:

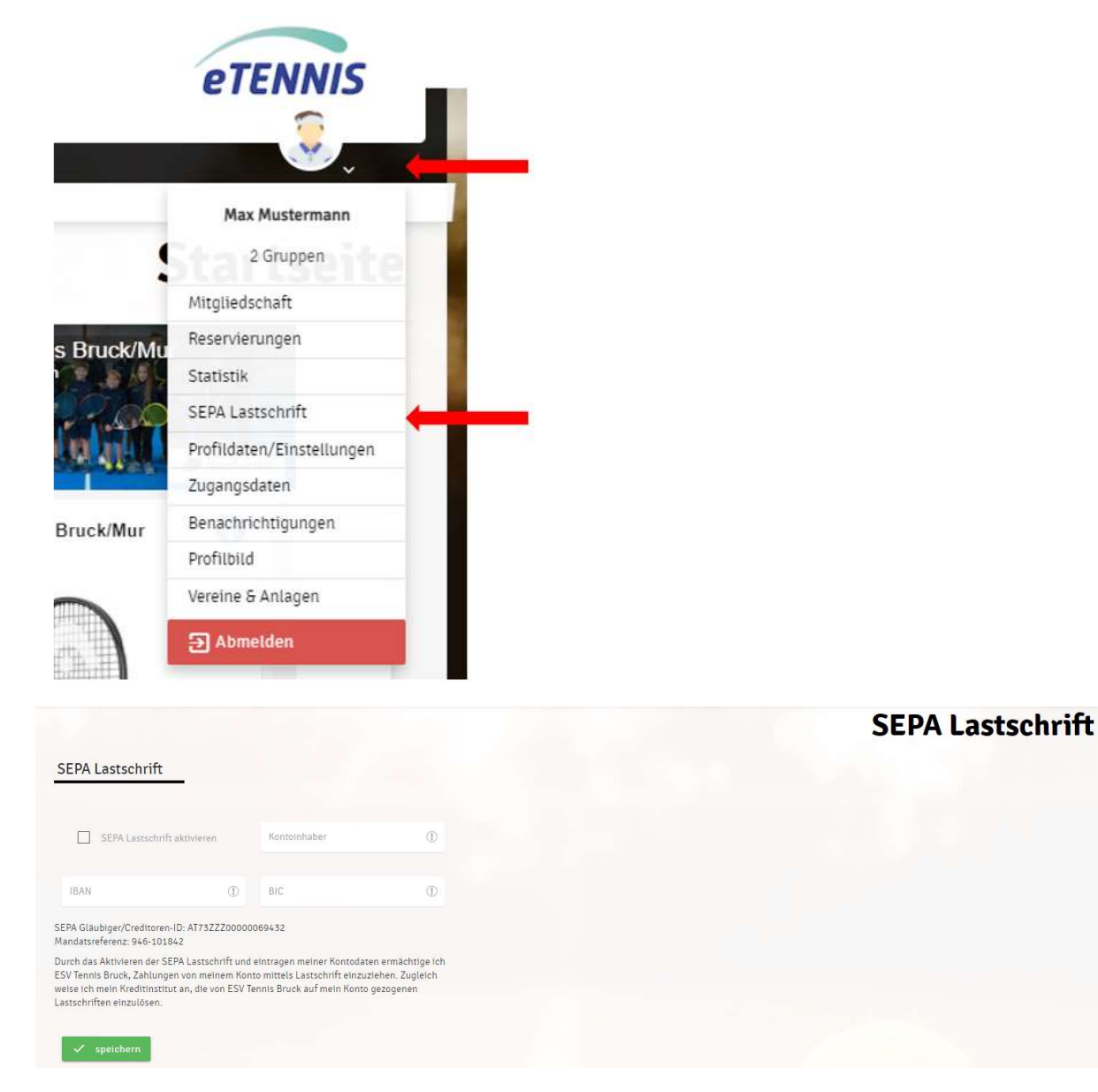

Mit der SEPA Lastschrift haben Sie die Möglichkeit, die Abbuchung Ihres Mitgliedbeitrages zu veranlassen. Durch die Aktivierung des Kontrollkästchens und Angabe Ihrer Kontodaten erlauben Sie uns, dass wir Ihren Mitgliedsbeitrag von Ihrem Konto abbuchen.

|                      |         | Kontoinhaber   |   |
|----------------------|---------|----------------|---|
| SEPA Lastschrift akt | ivieren | Max Mustermann | 0 |
| BAN                  |         | BIC            |   |
| ATxxxxxxxxxxx        | $\odot$ | уууууууууууу   | Ø |

Mandatsreferenz: 946-101842

Durch das Aktivieren der SEPA Lastschrift und eintragen meiner Kontodaten ermächtige ich ESV Tennis Bruck, Zahlungen von meinem Konto mittels Lastschrift einzuziehen. Zugleich weise ich mein Kreditinstitut an, die von ESV Tennis Bruck auf mein Konto gezogenen Lastschriften einzulösen. Dadurch ersparen sie sich die Überweisung des Mitgliedsbeitrages durch eine extra Überweisung.

Natürlich haben sie weiterhin die Möglichkeit, dass sie ihren Mitgliedsbeitrag direkt auf unser Konto einzahlen.

## Benutzerprofil:

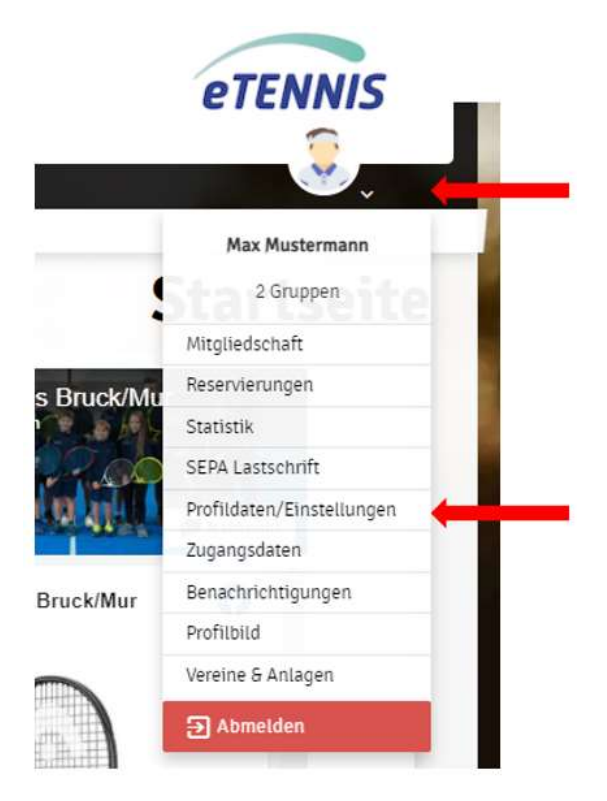

Im Benutzerprofil haben Sie die Möglichkeit folgende Daten zu prüfen und wenn nötig zu korrigieren:

- Vorname
- Nachname
- Telefonnummer
- Geschlecht
- Geburtstag
- Adresse
- SEPA Lastschrift

Wir bitten Sie höflichst Ihre Daten immer auf dem aktuellen Stand zu halten, damit wir Sie in dringenden Fällen schnell erreichen können!

## Zugangsdaten:

| Image: A mage: A mage:                                                                                                    |                                                              | elennis                                                                                    |           |
|----------------------------------------------------------------------------------------------------|--------------------------------------------------------------|--------------------------------------------------------------------------------------------|-----------|
| Ax Musterman         2 Gruppen         Mitgliedschaft         Reservierungen         Statistik         Statistik <th></th> <th> 😨 I</th> <th></th>                                                                                                    |                                                              | 😨 I                                                                                        |           |
| Aix Musterman   Airgliedschaft   Reservierungen   Statistik   Statistik   Statistik   Statistik   Statistik   Profildaterr/Einstellungen   Zugangsdaten   Portibild   Vereine S Anlagen   Dometder   Profiles Profiles P                                                                                                    |                                                              |                                                                                            |           |
| 2 Gruppen         Migliedschaft         Beservierungen         Statistik         SEPAL assschrift         Poffildaten/Einstellungen         Zogangdaten         Ordifild         Vereine 6 Anlagen         Other Benzeiten eine Statistik         Statistik         Statistik         Statistik         Benzehrichtigungen         Pofildid         Vereine 6 Anlagen         Other Benzeiten                                                                                                    | _                                                            | Max Mustermann                                                                             |           |
| Mitgliedschaft         Reservierungen         Statistik         StPA Lassschrift         Pofildaten/Einstellungen         Zigangsdaten         Benchrichtigungen         Pofilbild         Vereine & Anlagen         Bondtden    Statestatestatestatestatestatestatestate                                                                                                    | 5                                                            | 2 Gruppen                                                                                  |           |
| Reservierungen   Statistik   Statistik                                                                                                    | M                                                            | itgliedschaft                                                                              |           |
| Statistik   SEPA Lastschrift   Profildaten/Einstellungen   Zugangsdaten   Benachrichtigungen   Profilbild   Vereine S Anlagen   D Abmelden                                                                                                    | k/Min Re                                                     | servierungen                                                                               |           |
| SEPA Lasschrift   Profildaten/Einstellungen   Zugangsdaten   Profilbild   Vereine S Anlagen   Dhnelden                                                                                                    | St St                                                        | atistik                                                                                    |           |
| Profildaten/Einstellungen   Zugangsdaten   Benachrichtigungen   Profilbild   Vereine & Anlagen   Dhmelden                                                                                                    | CO SE                                                        | PA Lastschrift                                                                             |           |
| Image: Subject Subject Subj                                                                                                    | Pr                                                           | ofildaten/Einstellungen                                                                    |           |
| ck/Mur Benachrichtigungen   Profilbiid   Vereine & Anlagen   I Abmelden                                                                                                    | Zu                                                           | igangsdaten                                                                                |           |
| Profilbild<br>Vereine & Anlagen<br>Abmelden<br>E Zugangsdaten<br>er e Fennis Account kannst du dich bet allen Vereinen und Anlagen, die eTennis<br>amelden.<br>arber, dass diese Anderung auch für alle anderen Vereine und Anlagen, die eTennis<br>amelden:<br>eles Passwort<br>eles Passwort<br>ma.mustermanno1<br>ma.mustermanno1<br>ma.must | Mur Be                                                       | enachrichtigungen                                                                          |           |
| Vereine & Anlagen   Image: Description of the state of the state of                                                                                                    | Pr                                                           | ofilbild                                                                                   |           |
|                                                                                                    | Ve                                                           | reine & Anlagen                                                                            |           |
| e Zugangsdaten<br>men e Tennis Account kannst du dich bei allen Vereinen und Anlagen, die e Tennis<br>amelden.<br>sachte, dass diese Änderung auch für alle anderen Vereine und Anlagen gilt. Aus<br>eitersgründen musst du zuerst dein aktuelles Passwort angeben!<br>uteles Passwort ()<br>mit Adresse tengestischaefer.com ()<br>max.mustermann01 ()<br>tit Adresse tengebeten, um weiterge                                                                                                    | Ð                                                            | Abmelden                                                                                   |           |
| ez Ugangsdaten         nem eTennis Account kannst du dich bei allen Vereinen und Anlagen, die eTennis         ass diese Änderung auch für alle anderen Vereine und Anlagen gilt. Aus         reitsgründen musst du zuerst dein aktuelles Passwort angeben!         uelles Passwort       ①         al Adresse       Benutzername         max.mustermann01       ①         Alt Adresse statusgeben, um wörtige<br>sinder Statusgeben, um wörtige       ①                                                                                                    |                                                              |                                                                                            |           |
| te Zugangsdaten                                                                                                    |                                                              |                                                                                            | Zugangsda |
| hem eTennis Account kannst du dich bei allen Vereinen und Anlagen, die eTennis<br>anmelden.<br>saachte, dass diese Änderung auch für alle anderen Vereine und Anlagen gilt. Aus<br>seltsgründen musst du zuerst dein aktuelles Passwort angeben!<br>uelles Passwort ①<br>all Adresse<br>alt Adresse<br>tritur.asee@gssl-schaefer.com<br>amax.mustermann01<br>①<br>dein Adresse kenzgeben, um weitige<br>entengenen und Bestätigungen zu erhalter.                                                                                                    | gangsdaten                                                   |                                                                                            | - 5- 5- 5 |
| ener elemis Account kannst du dich bei allen Vereinen und Anlagen, die eTennis<br>anmelden.<br>achte, dass diese Änderung auch für alle anderen Vereine und Anlagen gilt. Aus<br>leitsgründen musst du zuerst dein aktuelles Passwort angeben!<br>all Afersse<br>tith.raser@ssl-schaefer.com max.mustermann01 ①                                                                                                    | Jangsuaten                                                   |                                                                                            |           |
| tachte, dass diese Änderung auch für alle anderen Vereine und Anlagen gilt. Aus<br>seltsgründen musst du zuerst dein aktuelles Passwort angeben!<br>suelles Passwort ①<br>sti Adresse<br>sti Adresse<br>ter see (Ssi-schaefer.com)<br>ter see (Ssi-schaefer.com)<br>ter den Zehter Henderste enzugeten, um wortnee<br>chtigungen und Bestätigungen zu erhalten.                                                                                                    | annis Account kannst<br>den.                                 | . du dich bei allen Vereinen und Anlagen, die eTennis                                      |           |
| uelles Passwort     Imax       nt Adresse     Benutzername       tit.Adresse tas Leine Pitchefeld. Exvind aber<br>leine eine E- Mitl.Adresse anzugeben, um wichtige<br>einehngungen um Bestätigungen zu einalterz.     Imax                                                                                                    | dass diese Änderung<br>inden musst du zuers                  | auch für alle anderen Vereine und Anlagen gilt. Aus<br>it dein aktuelles Passwort angeben! |           |
| II Adresse Benutzermame Tit.Arser@ssl-schaefer.com alt Adresse tsten Pflorideid. Es wind aber Lev, ether E-Mail. Adresse anzugeben, um wichtige fordgungen um Bestätigungen zu erladien.                                                                                                    | asswort                                                      | 0                                                                                          |           |
| tin, raser@ssl:schaefer.com max.mustermann01 ①                                                                                                    | se                                                           | Benutzername                                                                               |           |
| Nall Adresse sta kein Pflochtfeld. Es wind aber<br>lien, eine E-Mall Adresse anzugeten, um wichtige<br>nichtigungen um Bestätigungen zu erhalten.                                                                                                    | er@ssi-schaefer.com                                          | max.mustermann01                                                                           |           |
|                                                                                                    | se ist kein Pflichtfeld. Es wir<br>E-Mail Adresse anzugeben, | si aber<br>um wichtige<br>Holaten                                                          |           |
|                                                                                                    | gen und bestaugungen zu e                                    | 1180.027.                                                                                  |           |
| swort. Passwort wiederholen                                                                                                    |                                                              |                                                                                            |           |

Bei den Zugangsdaten haben Sie die Möglichkeit, Ihre Email-Adresse, Ihren Benutzernamen und Ihr Passwort zu ändern.

Wir bitten Sie höflichst Ihre Daten immer auf dem aktuellen Stand zu halten, damit wir Sie in dringenden Fällen schnell erreichen können!

### Benachrichtigungen:

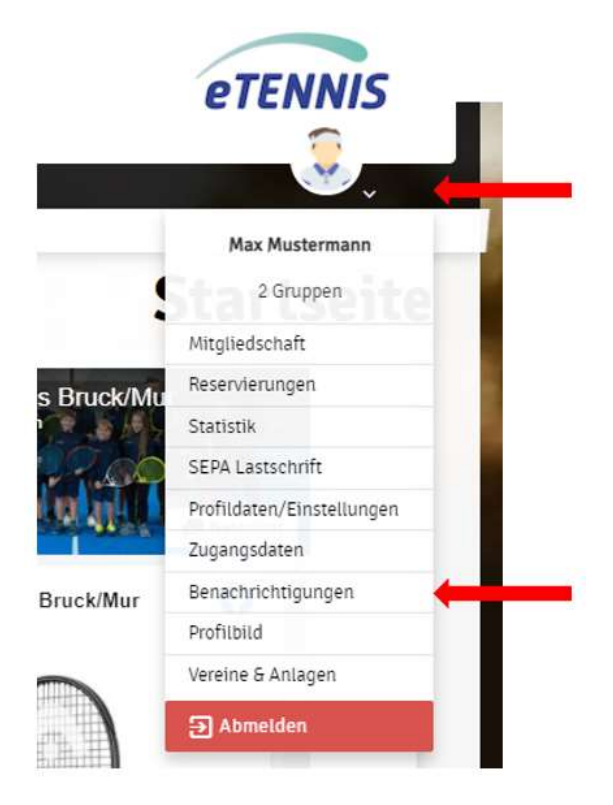

Hier können Sie auswählen, welche Information Sie vom Verein erhalten möchten.

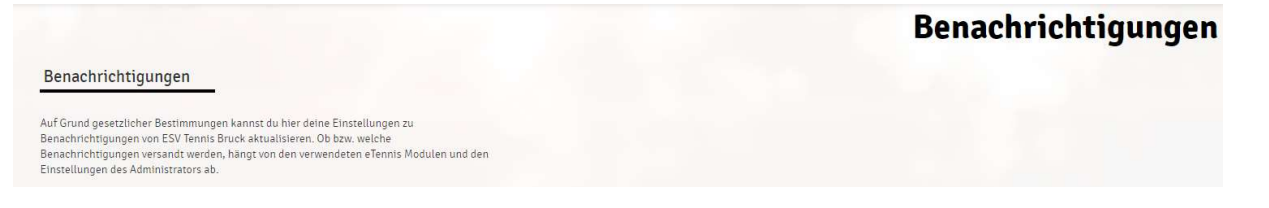

Momentan ist hier nur der Punkt "Newsletter" von Bedeutung. Sie entscheiden durch Aktivierung des Kontrollkästchens, ob Sie aktuelle Informationen vom Verein als Newsletter erhalten möchten (SMS – Funktion derzeit nicht aktiviert!)

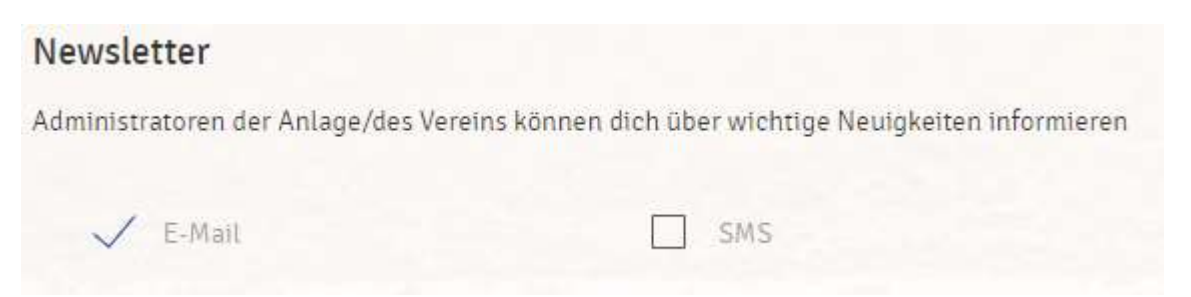

Wichtige Informationen wie die Mitgliederaussendung oder andere relevante Dinge erhalten Sie auch, wenn Sie die Funktion "Newsletter" nicht aktiviert haben!

## Profilbild:

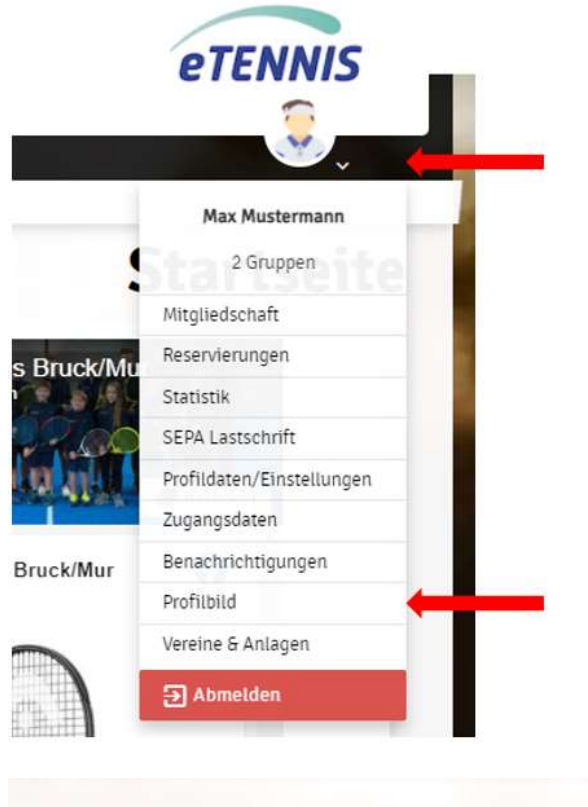

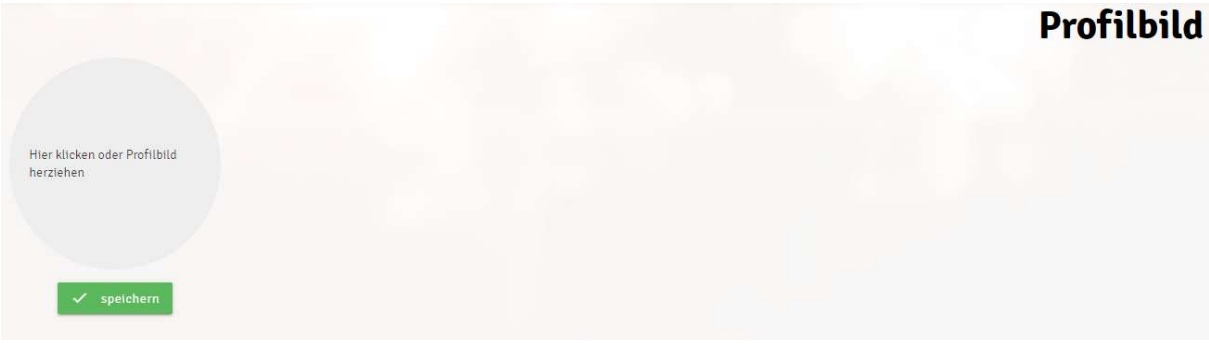

Hier können Sie ihr persönliches Profilbild einfügen.

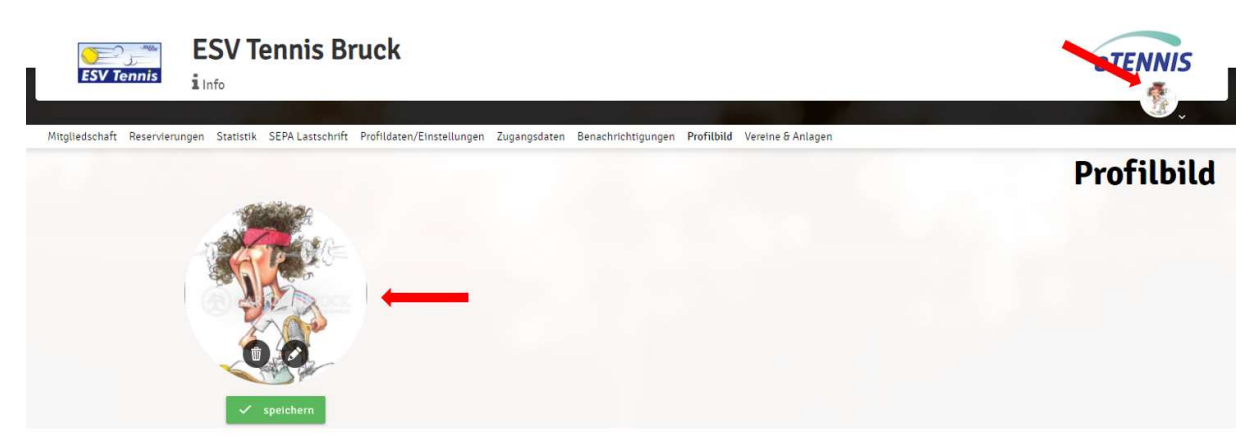

#### Datenschutz:

Die von Ihnen angegebenen Daten sind nur durch Sie und den Vorstand ESV-Tennis Bruck abrufbar und werden nicht an Drittpersonen weitergegen. Des Weiteren werden Ihre Daten nur für die Vereinsarbeit des Vorstandes der ESV-Tennis Bruck benötigt und nicht für Werbe- oder sonstige Zwecke verwendet. Alle angegebenen Daten haben wir von diversen Anmeldeformularen des ESV-Tennis Bruck, durch einen entsprechenden E-Mail-Verkehr oder durch ein persönliches Telefongespräch erhalten.

Sollten Sie aus persönlichen Gründen den Wunsch haben, dass Ihr eTennis-Account gelöscht werden soll, bitten wir Sie uns das via E-Mail mitzuteilen.

#### office@esvtennis-bruck.at

Wir werden Ihren Account dann umgehend löschen!

## Bei Fragen oder Problemen bitte eine E-Mail mit einer Telefonnummer an:

#### office@esvtennis-bruck.at

schicken, wir melden uns dann so rasch wie möglich bei Ihnen.

## Die eTennis-App

Sie haben auch die Möglichkeit, sich über Ihr Mobiltelefon bei eTennis anzumelden.

Geben Sie in ihrem Web-Browser (Internet)

https://bruck.tennisplatz.info oder http://www.esvtennis-bruck.at ein.

#### Dann kommen Sie auf unsere Homepage:

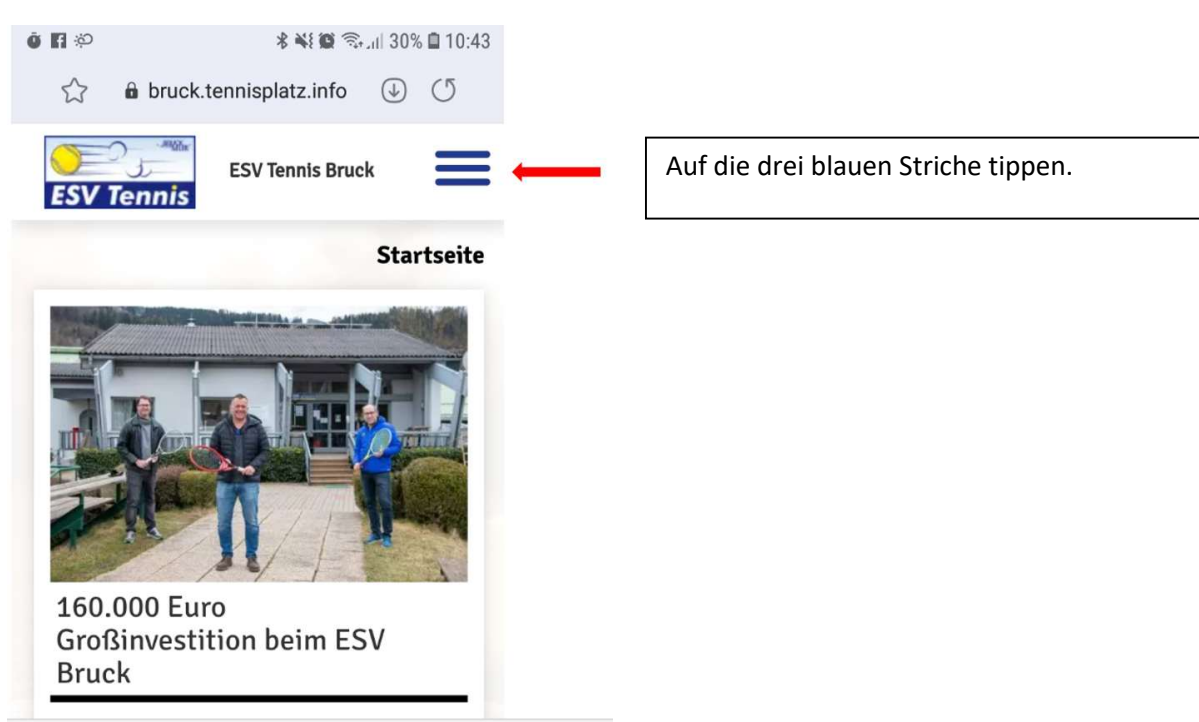

#### Web-App installieren

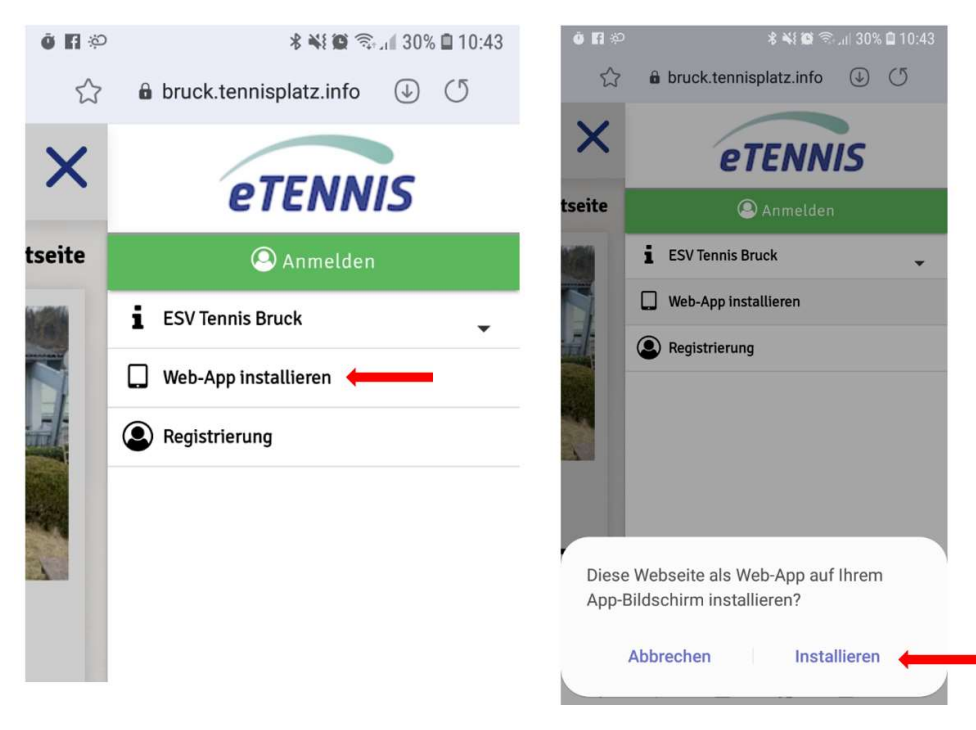

Nach der Installation erscheint des ESV-Tennis Bruck Icon auf Ihrem Smartphone.

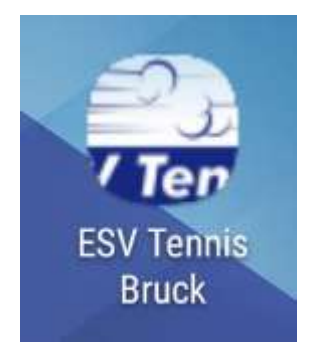

Nun können Sie sich ganz bequem über das App beim ESV anmelden.

## Die online Registrierung:

Sollten Sie noch keinen eTennis-Account besitzen, sich aber dennoch gerne anmelden wollen, gehen Sie bitte wie folgt vor:

Geben Sie in Ihrem Web-Browser (Internet)

https://bruck.tennisplatz.info oder http://www.esvtennis-bruck.at ein.

Dann kommen Sie auf unsere Homepage:

Rechts oben auf Anmelden klicken:

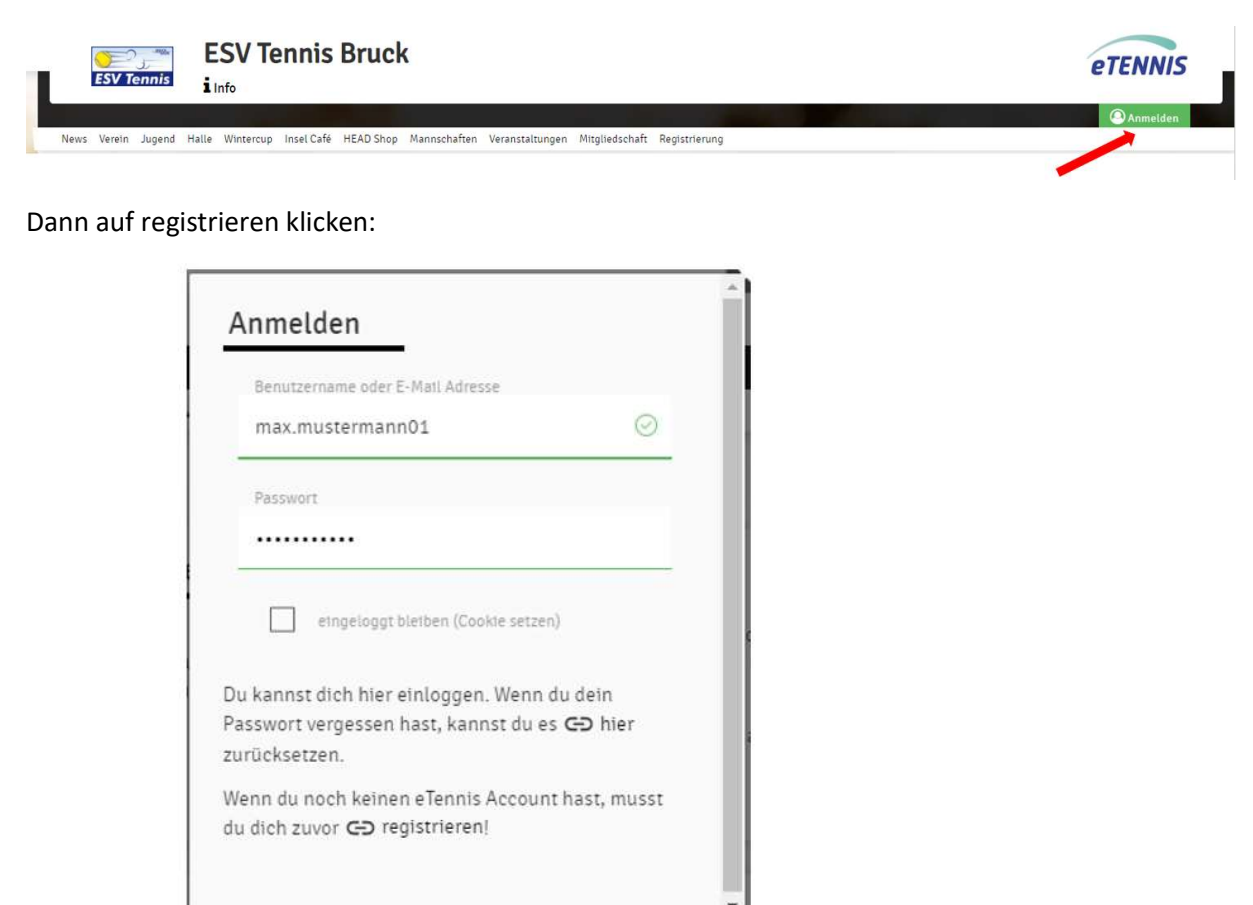

Sie gelangen dann zu seiner Oberfläche, in der Sie Ihre Daten eingeben können.

Das Feld "Registrierungs-PIN" kann vernachlässigt werden.

🔍 registrieren

Sind alle Daten eingetragen auf

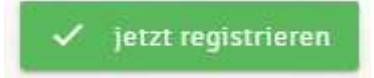

klicken und schon sind Sie auf unserer Homepage registriert.

Alle weiteren Einstellungen können Sie dann wie auf den Seiten 4 bis 11 beschrieben vornehmen.

#### Datenschutz:

Die Informationen zum Thema Datenschutz entnehmen Sie bitte der Seite 10.

### Bei Fragen oder Problemen bitte eine E-Mail mit einer Telefonnummer an:

office@esvtennis-bruck.at

schicken, wir melden uns dann so rasch wie möglich bei ihnen.

Der Vorstand des ESV Tennis Bruck wünscht eine erfolgreiche und verletzungsfreie Tennissaison und freut sich schon darauf, Sie heuer wieder auf unserer neu gestalteten und renovierten Anlage begrüßen zu dürfen!